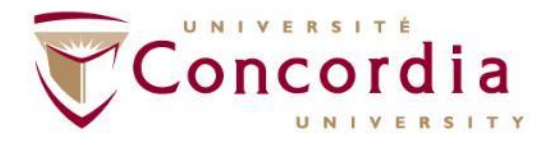

#### **LibCal Guide for Users**

Cubicle Hoteling Pilot August 2021

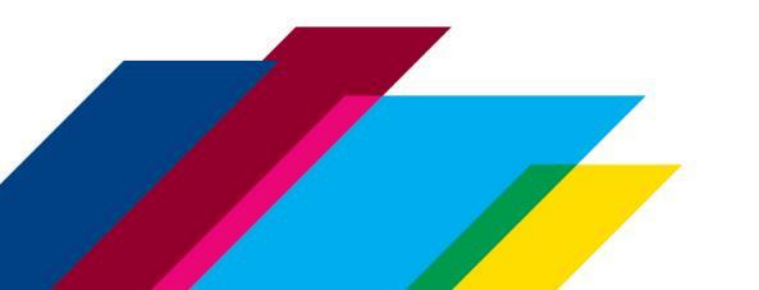

## What is LibCal?

#### What is LibCal?

 LibCal is the application that has been selected for the Cubicle Hoteling Pilot. It is a highly customizable and robust platform for booking spaces. From August 2021 to May 2022, LibCal will provide an online solution for the online booking of office spaces on campus for departments participating in the pilot.

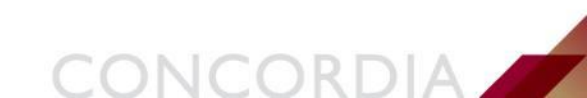

## **Getting Started with LibCal**

- Visit <u>LibCal Concordia University</u>
- Navigate to the right-hand side of your screen and under "Spaces" select "Book a Seat/Space"
- Alternatively, you can select your department highlighted by each building

| oncordia University / LibCal                                                                                                |                  |                                                                                                    |
|----------------------------------------------------------------------------------------------------|------------------|----------------------------------------------------------------------------------------------------|
| ibCal                                                                                                    |                  |                                                                                                    |
|                                                                                                    | Search for event | Search Spaces                                                                                                    |
|                                                                                                    |                  | Use our online tool to book study rooms in the                                                                                                    |
| Upcoming Events                                                                                                    |                  | library.                                                                                                    |
| No calendars have been defined yet!<br>No events are scheduled.<br>View More Events:<br>No calendars have been defined yet! |                  | ITS GM Building     All Categories     Facilities Management     Financial Services     UCS FB Building     District 3 H Building     Facilities Management Book a Seat/Space |
|                                                                                                    |                  | Book a Research Appointment                                                                                                    |
|                                                                                                    |                  | Meet one on one with one of our expert librarians<br>and get help with your research.                                                                                         |
|                                                                                                    |                  | No Schedules available                                                                                                    |

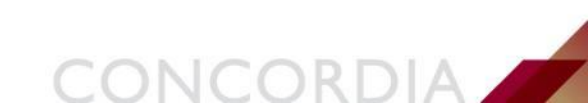

## **Booking a Seat in LibCal**

- If you've selected "Book a Seat/Space" then you can select which location your department is situated, followed by the zone which indicates which floor you'll be booking.
- When complete, select "Show Availability".

| Concordia University / LibCal / Seat & Space Bookings / New Reservation  Location GM Building  Cone (UCS) GM-600  Category UCS  Category UCS  Capacity Single Seat Booking  Category UCS  Capacity Insigle Seat Booking  Concessible on accessible space/seat is required.  Fowered for writer is required.  Fowered for Availability  Powered by Spingshare. At rights reserved.  Registed a Location Logation Support Support Suppor | Concordia                                        |                                                                                                    |   |
|----------------------------------------------------------------------------------------------------|--------------------------------------------------|----------------------------------------------------------------------------------------------------|---|
| New Reservation     Location     Gene     Category     UCS     Capacity     Single Seat Booking     Capacity     Inderessible     Accessible     Accessible     Powered     Powered by Springhare. All rights reserved.     Reprint All rights reserved.                                                                                                    | Concordia University / LibCal / Seat & Space Boo | kings / New Reservation                                                                                       |   |
| Location       GM Building         Zone       (UCS) GM-600         Category       UCS         Capacity       Single Seat Booking         Accessible       An accessible space/seat is required.         Powered       Powered by Springshare. All rights reserved.         Report a lack sappoint suc.       Deshnood / Loggott         Deshnood / Loggott       English                                                                                                    | New Reservation                                  |                                                                                                    |   |
| Zone       (UCS) GM-600         Category       UCS         Capacity       Single Seat Booking         Cacessible       An accessible space/seat is required.         Powered       +Forlier is required.         Show Availability       Powered by Springshare. All rights reserved.         Report a tech support issue.       Dashboard / Logout         English                                                                                                    | Location                                         | GM Building                                                                                                   | ~ |
| Category       UCS          Capacity       Single Seat Booking          Accessible       An accessible space/seat is required.          Powered       +rower is required.          Show Availability       Powered by Springshare. All rights reserved.       Report a tech support issue.         Dashboard / Logout       English                                                                                                    | Zone                                             | (UCS) GM-600                                                                                                  | ~ |
| Capacity     Single Seat Booking       Accessible     An accessible space/seat is required.       Powered     +rower is required, at the space/seat.       Show Availability     Powered by Springshare. All rights reserved.       Report a tech support issue.     Dashboard / Logout       English                                                                                                    | Category                                         | UCS                                                                                                    | ~ |
| Accessible  Accessible space/seat is required.  Powered  Powered  Powered by Springshare. All rights reserved.  Report a tech support issue.  Dashboard / Logout  English                                                                                                    | Capacity                                         | Single Seat Booking                                                                                           | ~ |
| Powered Powered by Springshare. All rights reserved.<br>Report a tech support issue.<br>Dashboard / Logout<br>English V                                                                                                    | Accessible                                       | An accessible space/seat is required.                                                                         |   |
| Powered by Springshare. All rights reserved.<br>Report a tech support issue.<br>Dashboard / Logout<br>English ✔                                                                                                    | Powered                                          | Show Availability                                                                                             |   |
|                                                                                                    |                                                  | Powered by Springshare. All rights reserved.<br>Report a tech support issue.<br>Dashboard / Logout<br>English |   |
|                                                                                                    |                                                  |                                                                                                    |   |

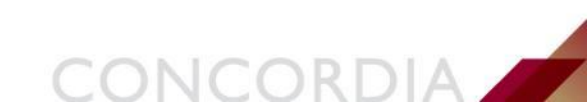

## **Single Seat Booking**

- To book your seat select the date you're looking to go to campus in "Go To Date".
- Once the date is selected you can select the green available time slots and the relevant seat.

| ncordia University / LibCal / New Reservation / Seat Availabi      | ility      |            |             |             |           |          |            |          |        |        |        | ANGELA B | RUNI - Logou! |
|--------------------------------------------------------------------|------------|------------|-------------|-------------|-----------|----------|------------|----------|--------|--------|--------|----------|---------------|
| ingle Seat Booking @ GM Buildir                                    | na         |            |             |             |           |          |            |          |        |        |        |          |               |
| ingle Seat booking @ Givi Buildir                                  | iy         |            |             |             |           |          |            |          |        |        |        |          |               |
| ere are 27 booking option(s) available for the "UCS " category and | the "(UCS) | GM-600" zo | one. Showir | ng options. | You can g | back and | change the | filters. |        |        |        |          |               |
| /ednesday, August 11, 2021                                         |            |            |             |             |           |          |            |          |        |        |        |          |               |
| Go To Date                                                         |            |            |             |             |           |          |            |          |        |        |        |          |               |
|                                                                    |            |            |             |             |           |          |            |          |        |        |        |          |               |
| eat                                                                | 10:00am    | 11:00am    | 12:00pm     | 1:00pm      | 2:00pm    | 3:00pm   | 4:00pm     | 5:00pm   | 6:00pm | 7:00pm | 8:00pm | 9:00pm   | 10:00pm       |
|                                                                    |            |            |             |             |           |          |            |          |        |        |        |          |               |
| to #13 LONDON                                                      |            |            |             |             |           |          |            |          |        |        |        |          |               |
| #23 SYDNEY 🖉                                                       | _          |            |             |             |           |          |            |          |        |        |        |          |               |
| fo #25 ZAGREB                                                      |            |            |             |             |           |          |            |          |        |        |        |          |               |
| nto #26 MONACO 🗩                                                   |            |            |             |             |           |          |            |          |        |        |        |          |               |
| #29 LIMA 💋                                                         | _          |            |             |             |           |          |            |          |        |        |        |          |               |
| #33 ISTANBUL 🖉                                                     | _          |            |             |             |           |          |            |          |        |        |        |          |               |
| #4 CASABLANCA 🖉                                                    |            |            |             |             |           |          |            |          |        |        |        |          |               |
| nfo #49 FLORENCE 💋                                                 |            |            |             |             |           |          |            |          |        |        |        |          |               |
| nfo #52 CAPETOWN 🖌                                                 |            |            |             |             |           |          |            |          |        |        |        |          |               |
| fest Desk                                                          |            |            |             |             |           |          |            |          |        |        |        |          |               |
| fest Desk                                                          |            |            |             |             |           |          |            |          |        |        |        |          |               |
| est Desk                                                           | _          |            |             |             |           |          |            |          |        |        |        |          |               |
| est Desk                                                           | _          |            |             |             |           |          |            |          |        |        |        |          |               |
| est Desk                                                           | _          |            |             |             |           |          |            |          |        |        |        |          |               |
| est Desk 🖉                                                         | _          |            |             |             |           |          |            |          |        |        |        |          |               |
| est Desk                                                           |            |            |             |             |           |          |            |          |        |        |        |          |               |
| est Desk                                                           |            |            |             |             |           |          |            |          |        |        |        |          |               |

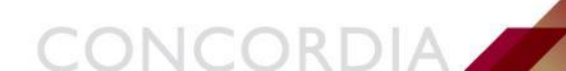

# **Single Seat Booking Continued**

- When you have selected an available time it will appear at the bottom of your screen.
- From there you can review the time or delete if you're no longer interested in that time slot.
- Then select "Submit Times" at the bottom when you have your preferred times.

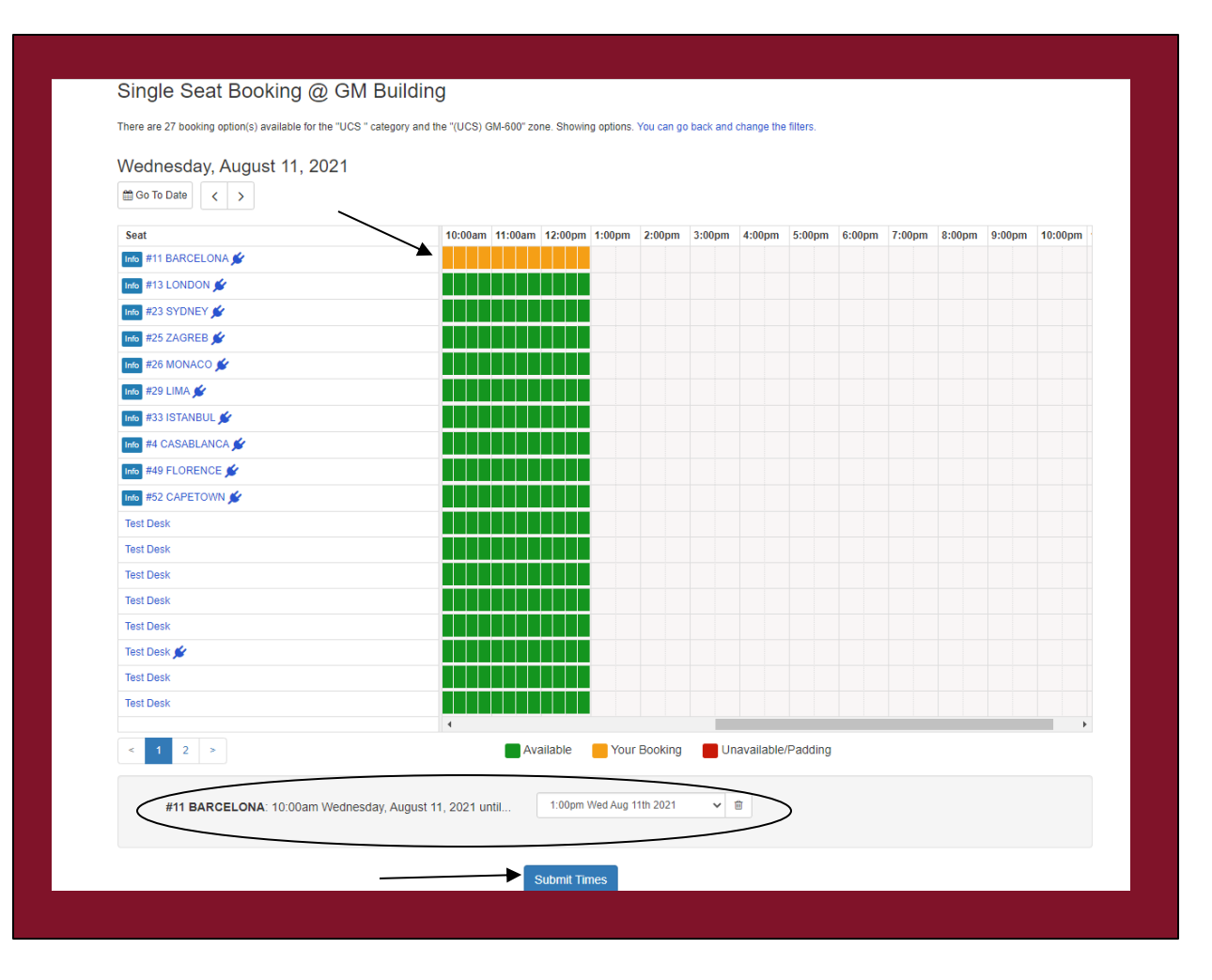

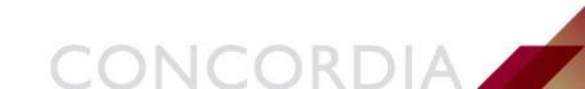

# **Submit Booking Details**

- You'll be prompted to review and submit your booking details.
- Click on "Submit my Booking" to confirm your time slot.

| Concordia University / LibCal | ANGELA BRUNI - Logout |                                    |                                   |          |  |  |
|-------------------------------|-----------------------|------------------------------------|-----------------------------------|----------|--|--|
| Booking Details               |                       |                                    |                                   |          |  |  |
| Item                          | Category              | From                               | То                                |          |  |  |
| #11 BARCELONA                 | UCS                   | 10:00am Wednesday, August 11, 2021 | 1:00pm Wednesday, August 11, 2021 | i Remove |  |  |
| Fill out this form to comp    | lete the booking      | <b>]</b> .                         |                                   |          |  |  |
|                               | Full Name             | ANGELA BRUNI                       |                                   |          |  |  |
|                               | Email                 | angela.bruni@concordia.ca          |                                   |          |  |  |
|                               |                       | Submit my Booking                  | Logout                            |          |  |  |

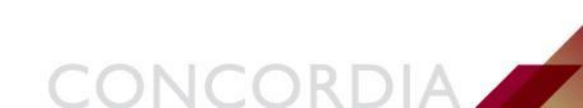

## **Booking Confirmation**

- Once complete, you'll see a confirmation of your booking details.
- You also should receive a confirmation via your Concordia email.
- You will be able to cancel the booking via the confirmation email if need be.

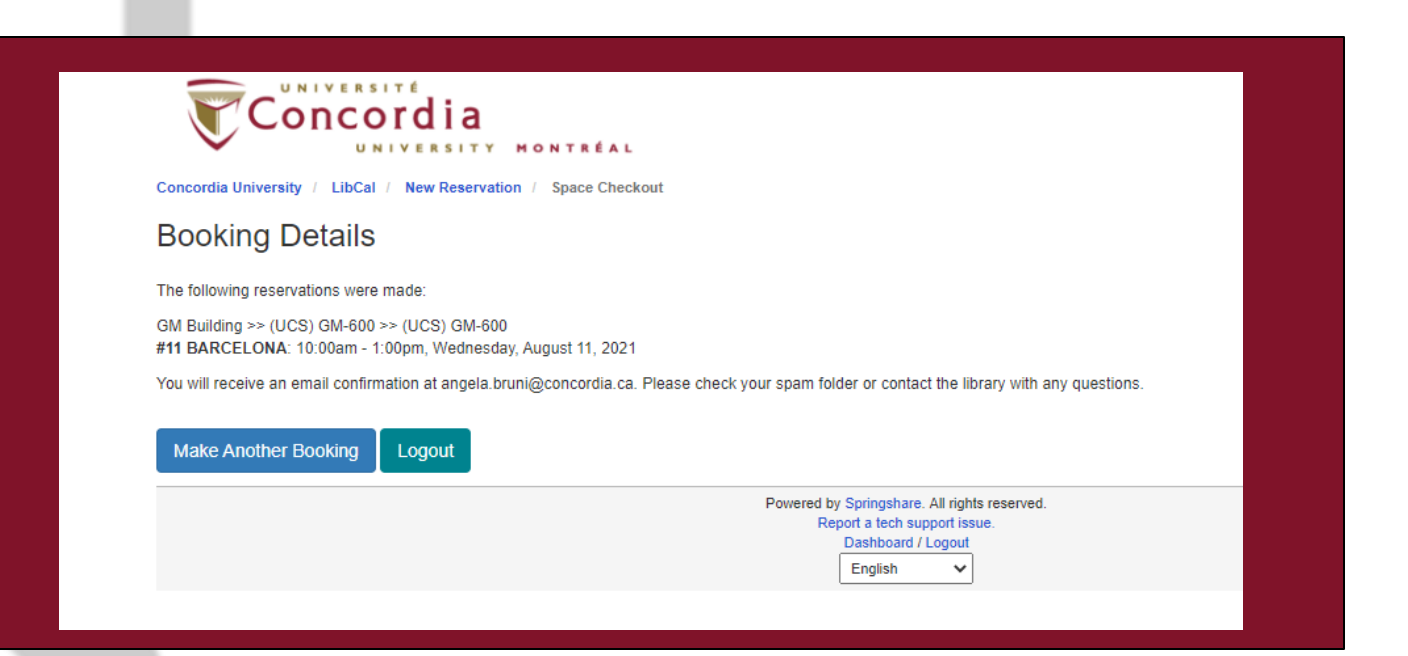

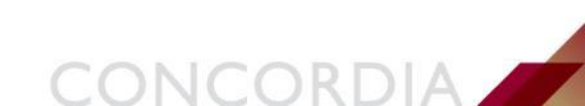

# **Additional resources**

 If you have any questions, you can contact the IITS Service Desk at help@concordia.ca.

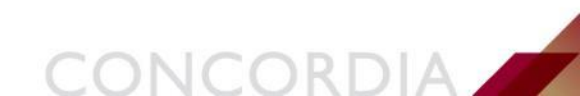

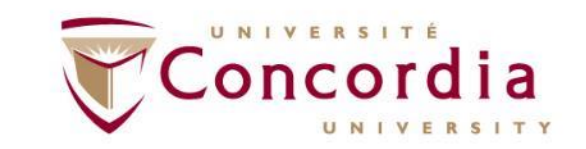

#### CONCORDIA.CA

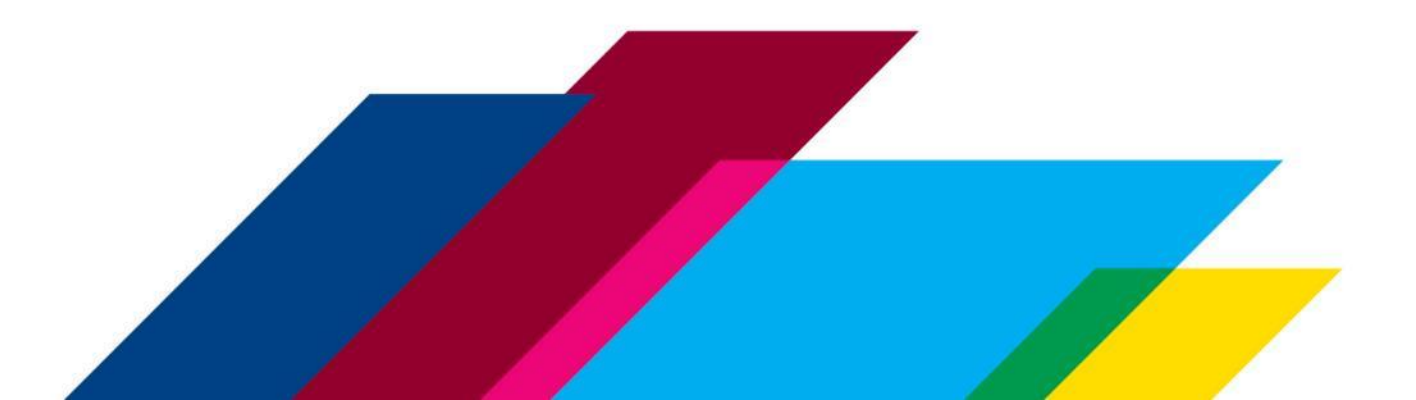